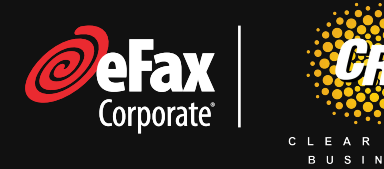

## Sending Secure Faxes (two methods)

## 1. Sending Faxes from the User Portal

- Log into your User Portal at <u>https://www.efaxcorporate.com/myaccount/login</u>
- Log in with your fax number and password (do not forget the "1" in front of the fax number!)
- On the home page, click "Send Faxes"

## 2. Sending Faxes from Email

- Compose a new email message
- In the "TO" field, type; intendedfaxumber@efaxsendsecure.com
  - U.S. and Canada Always include the calling code "1" at the beginning in a continuous string with no spaces or dashed.
    Example, if sending a fax to Los Angeles (323) 555-1212
    You would enter <u>13235551212@efaxsendsecure.com</u>
  - International Do not include any local or international dialing codes (e.g.; 0, 011, 001)

Example, if sending a fax to the UK +44 207 555 1212 You would enter 442075551212@efaxsendsecure.com

- **Sending faxes to multiple recipients:** You can send a fax to multiple recipients by separating the fax numbers with a semicolon (;)
- Attach the documents you want to fax.
- Click Send.

## **Receiving Secure Faxes**

- 1. Users will receive an email for incoming faxes stating "There is an eFax Secure™ message waiting for you!"
- 2. Click the link that will take you to the User Portal login page.
- 3. You can download or print the fax directly from your inbox.
- 4. To simply preview the fax, highlight it and click "Print," which will open the print preview page.